# **EPAY** (Online Payment Services)

5/12/2023

Page | 1

- Go to Pierpont's homepage
  - o <u>www.pierpont.edu</u>
- Pierpont homepage
- Select 'Portal'

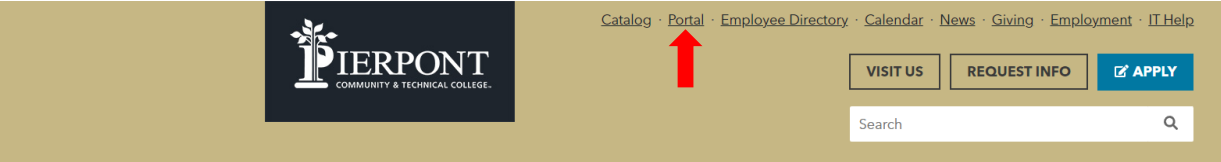

## • Log-in with UCA and Password

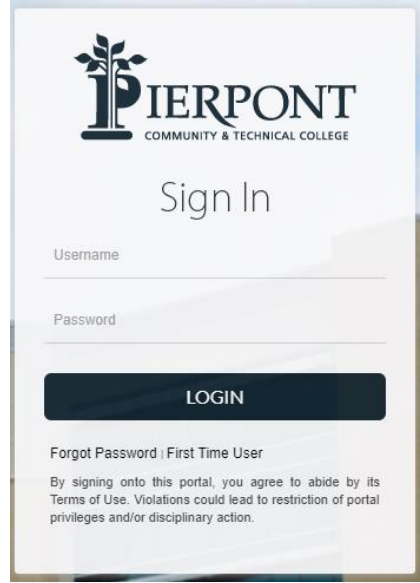

Select 'ROAR'

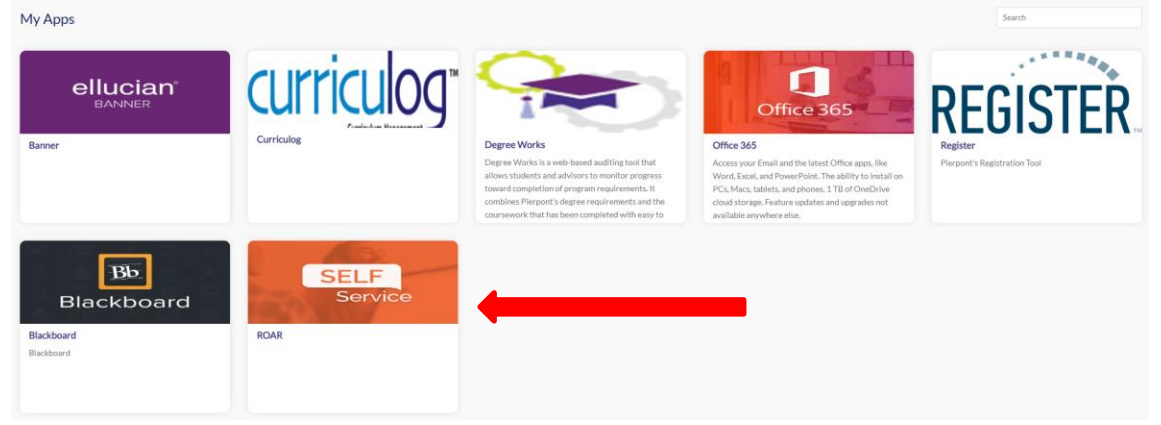

5/12/2023

Select 'Student tab'

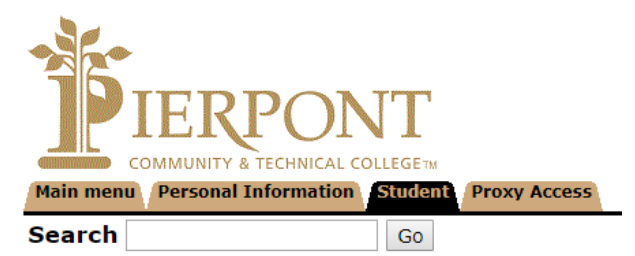

 Select 'Student Account' Student

> Registration Check your registration status, class schedule and add or drop classes Student Records View your holds, grades and transcripts Student Account View your account summaries, statement/payment history and tax information Nelnet Refunding For Student Refunds "ONLY". Online payments are made through the "Student Account" link. RELEASE: 8.9.1

• Select 'Account Detail for Term'

# Student Account

Account Summary Account Summary by Term Account Detail for Term Account Summary by Period View Holds Account Information Nelnet Refunding For Student Refunds "ONLY". Online payments are made through the "Student Account" link.

RELEASE: 8.9.1

© 2022 Ellucian Company L.P. and its affiliates.

5/12/2023

Page | 3

# • Select 'The Term'

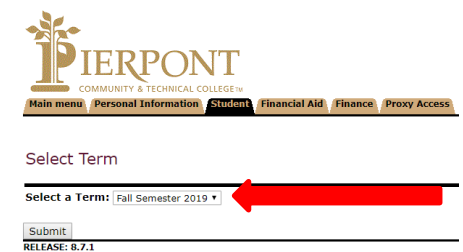

• Select 'Pay Now' button

| COMMUNITY & TECHNICAL COLLEGETM<br>Main menu Personal Information Student Fit            | inancial Aid Finance Proxy Access               |                                                                                                    |
|------------------------------------------------------------------------------------------|-------------------------------------------------|----------------------------------------------------------------------------------------------------|
| Account Detail for Term                                                                  |                                                 |                                                                                                    |
| Review detail transactions on your account, inclue 202010 Fall Semester 2019 Term Detail | iding current and future balance totals for the | selected term and other terms.                                                                                                    |
| Detail Code Description Charge Payment                                                   | Balance Pay Now                                 | l de la constante de la constante de |
| Net Term Balance                                                                         | \$0.00                                          |                                                                                                    |
| Net Balance for Other Terms:                                                             | \$0.00                                          |                                                                                                    |
| Account Balance:                                                                         | \$0.00                                          |                                                                                                    |
| 📒 No Authorized Financial Aid exists on your reco                                        | ord for the selected term.                      |                                                                                                    |
| No pending transactions exist on your record fo                                          | or the selected term.                           |                                                                                                    |
| No Installment Plans exist on your record for th                                         | he selected term.                               |                                                                                                    |
| Pay Now                                                                                  |                                                 |                                                                                                    |
|                                                                                          |                                                 | [Select Another Term   Statement and Payment History ]                                                                                                    |
| RELEASE: 8.7.1                                                                           |                                                 |                                                                                                    |

• Type 'Payment Amount' in box and click 'Submit'

### 5/12/2023

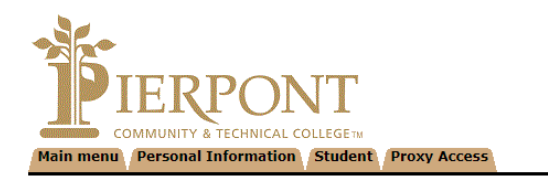

#### Tuition and Fees Payment

| indicates required field |  |
|--------------------------|--|
| Payment Amount:*         |  |
| Submit                   |  |
| RELEASE: 8.7.1           |  |

## Select Card or Check dot

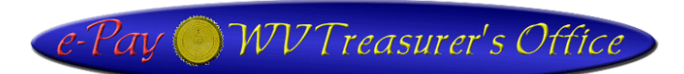

#### **Pierpont Banner**

| Enter the required fields below then select the checkbox regarding the billing statement to continue to the payment information. |  |  |  |  |                 |        |  |
|----------------------------------------------------------------------------------------------------|--|--|--|--|-----------------|--------|--|
| Check                                                                                                    |  |  |  |  |                 |        |  |
|                                                                                                    |  |  |  |  | Payment Amount: | \$1.00 |  |
| Company:                                                                                                    |  |  |  |  |                 |        |  |
| First Name:                                                                                                    |  |  |  |  |                 |        |  |
| Last Name:                                                                                                    |  |  |  |  |                 |        |  |
| Outside of US                                                                                                    |  |  |  |  |                 |        |  |
| Address:                                                                                                    |  |  |  |  |                 |        |  |
| City:                                                                                                    |  |  |  |  |                 |        |  |
| State: WV V                                                                                                    |  |  |  |  |                 |        |  |
| Zip Code:                                                                                                    |  |  |  |  |                 |        |  |
| Phone:                                                                                                    |  |  |  |  |                 |        |  |
| Email:                                                                                                    |  |  |  |  |                 |        |  |

Cancel

- Insert necessary information in the fields.(Company is not a required field)
- Click the 'Pay' button at the bottom of the screen and write down the • confirmation information.

#### 5/12/2023